## How To: Upload Files/Folders to Google Drive

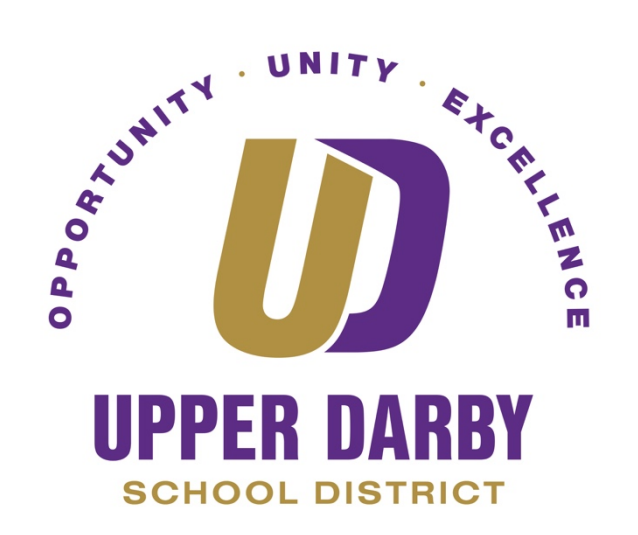

**Note:** Turning Sync on will allow your existing Bookmarks, Usernames and Passwords to show in Google Chrome from any device that you use.

- 1. Launch Google Chrome
- Go to <u>http://www.drive.google.com/</u>
   Towards the upper left corner, make sure that you click "My Drive"

|            | Drive          | Q Search in Drive |                                |  |  |  |
|------------|----------------|-------------------|--------------------------------|--|--|--|
| +          | New            | My Drive 👻        |                                |  |  |  |
| Ø          | Priority       | Suggested         |                                |  |  |  |
| ۵ ۱        | My Drive       |                   | How To:                        |  |  |  |
| •          | Shared drives  |                   | Create Folders in Google Drive |  |  |  |
| න          | Shared with me |                   | UPPER DARBY                    |  |  |  |
| 0          | Recent         | Spreadsheet 01    | PDF 01                         |  |  |  |
| ☆          | Starred        |                   |                                |  |  |  |
| Ū          | Trash          | Folders           |                                |  |  |  |
| $\bigcirc$ | Storage        | UDSD              | Elementary Schools             |  |  |  |

4. Click "+ New" directly above "My Drive"

|            | Drive          | Q Search in Drive |                                |  |  |  |
|------------|----------------|-------------------|--------------------------------|--|--|--|
| +          | New            | My Drive 👻        |                                |  |  |  |
| Ø          | Priority       | Suggested         |                                |  |  |  |
| •          | My Drive       |                   | How To:                        |  |  |  |
| • 🖴        | Shared drives  |                   | Create Folders in Google Drive |  |  |  |
| තී         | Shared with me |                   | UPPER DARBY                    |  |  |  |
| G          | Recent         | Spreadsheet 01    | PDF 01                         |  |  |  |
| ☆          | Starred        |                   |                                |  |  |  |
| Ū          | Trash          | Folders           |                                |  |  |  |
| $\bigcirc$ | Storage        | UDSD UDSD         | Elementary Schools             |  |  |  |

5. Select either "File Upload" or "Folder Upload"

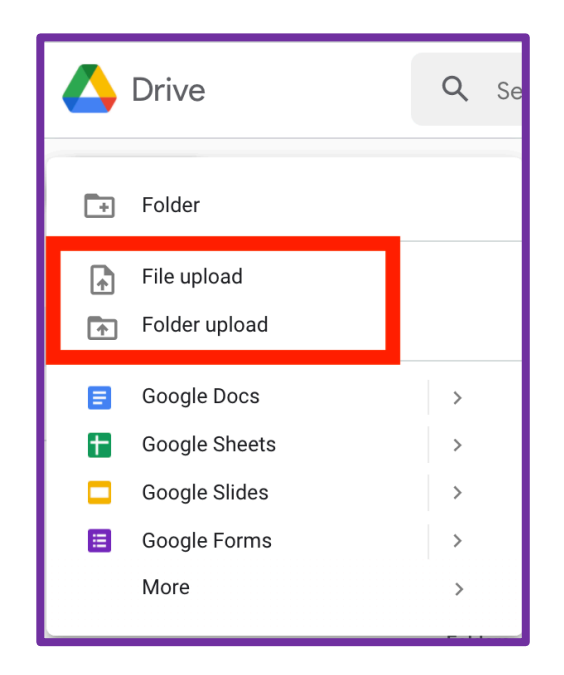

- 6. Navigate to where the file or folder is saved (i.e. Desktop, Downloads, Documents, etc.)
- 7. Either Double Click the File/Folder or Click on the File/Folder once and click "Open"

| Favorites      | C Desktop C                          |  | Q Search         |  |       |           |
|----------------|--------------------------------------|--|------------------|--|-------|-----------|
| 🙏 Applicatio   | Name                                 |  | Date Modified    |  |       | Kind      |
| Documents      | Screen Shot 2022-01-11 at 1.47.01 PM |  | Today at 1:48 PM |  | 58 KB | PNG image |
| Ownloads       |                                      |  | Today at 1:46 PM |  |       | PNG image |
| 🚍 Desktop      |                                      |  |                  |  |       |           |
| Pictures       |                                      |  |                  |  |       |           |
|                |                                      |  |                  |  |       |           |
| Cicloud Dri    |                                      |  |                  |  |       |           |
| 😁 Shared       |                                      |  |                  |  |       |           |
| Locations      |                                      |  |                  |  |       |           |
| A Network      |                                      |  |                  |  |       |           |
| - Inclinuix    |                                      |  |                  |  |       |           |
| Tags O Missing |                                      |  |                  |  | Cano  | cel Open  |

8. You should then see an Upload progress window in the lower right corner

## **Alternative Upload Method**

- 1. Launch Google Chrome
- 2. Go to <u>http://www.drive.google.com/</u>
- 3. Find the File/Folder that you wish to upload
- 4. Drag and drop the file/folder onto the Google Drive Screen
  - a. You should then see an Upload progress window in the lower right corner